## HOW TO HYPERLINK A N I M A G E ΙΝ

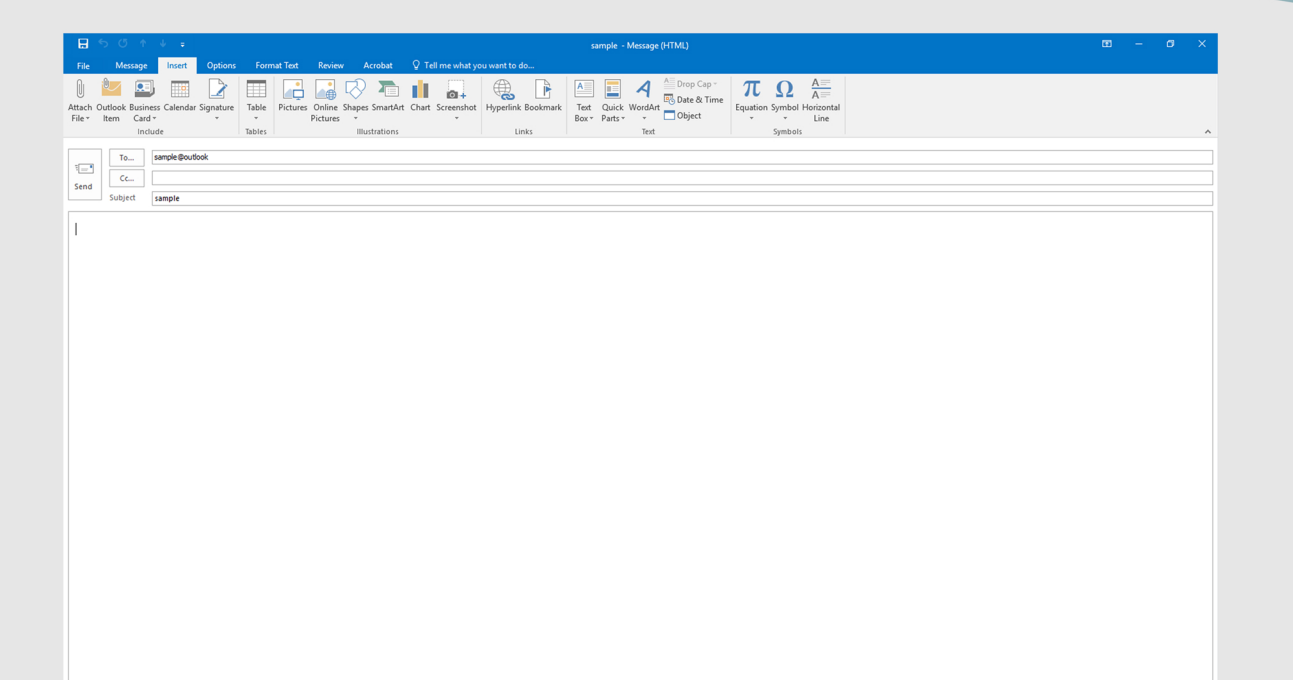

1. Open Outlook and compse email

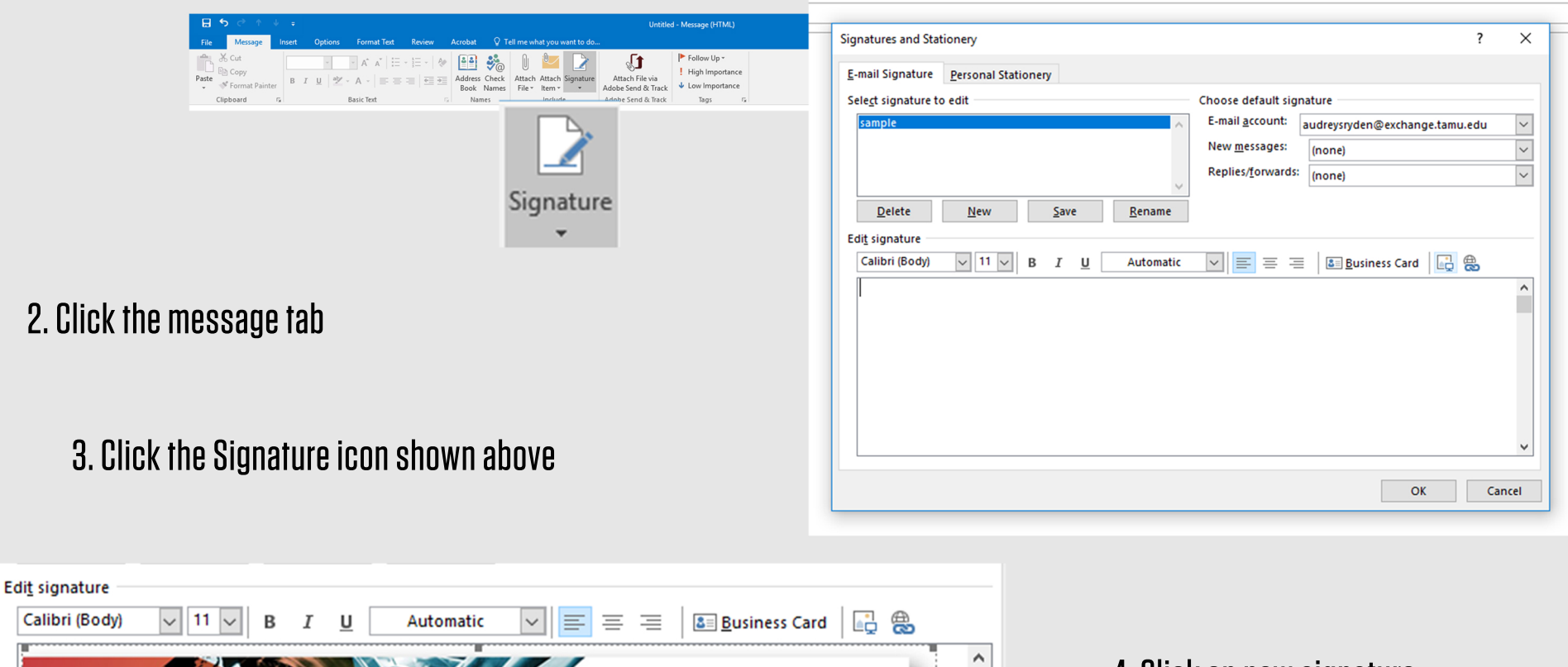

2020

OK

Cancel

4. Click on new signature

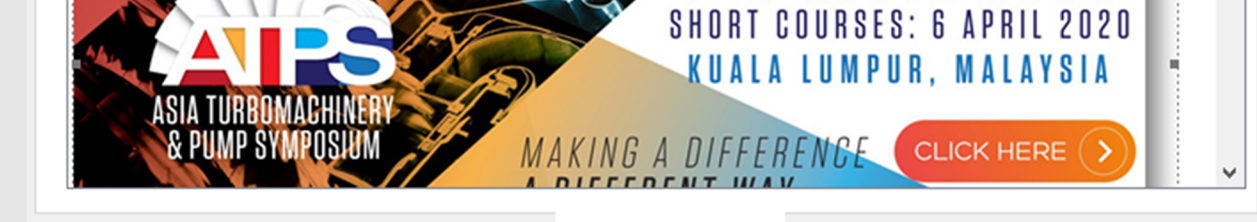

1 - 9

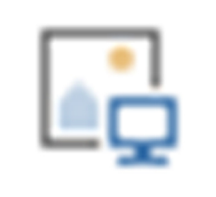

6. Click image icon and find the image in your files

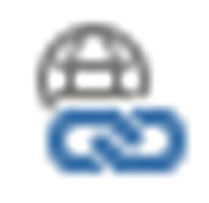

APRIL

7. Click on the hyperlink icon right next to the image icon

- 8. Select Existing File or Web Page
- 9. Add atps.tamu.edu into address

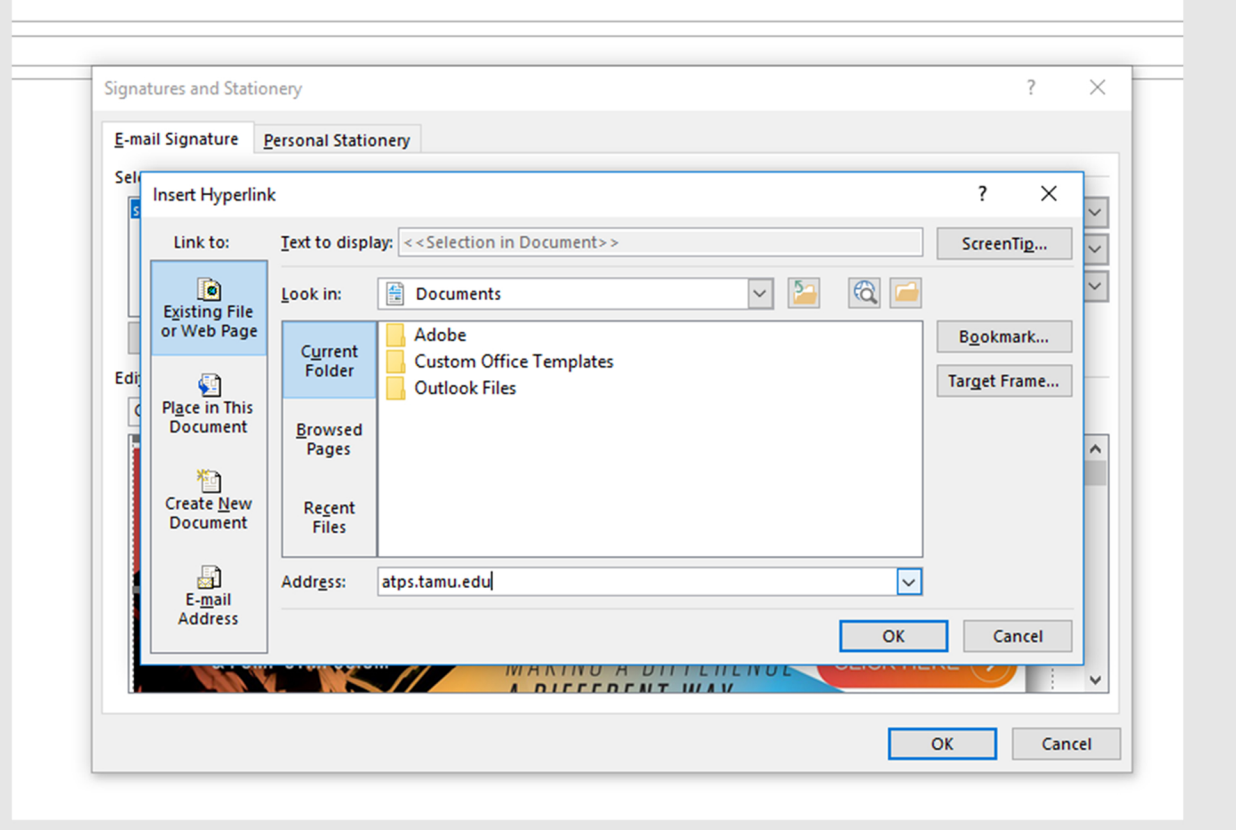

## AND NOW YOU HAVE A HYPERLINKED IMAGE!

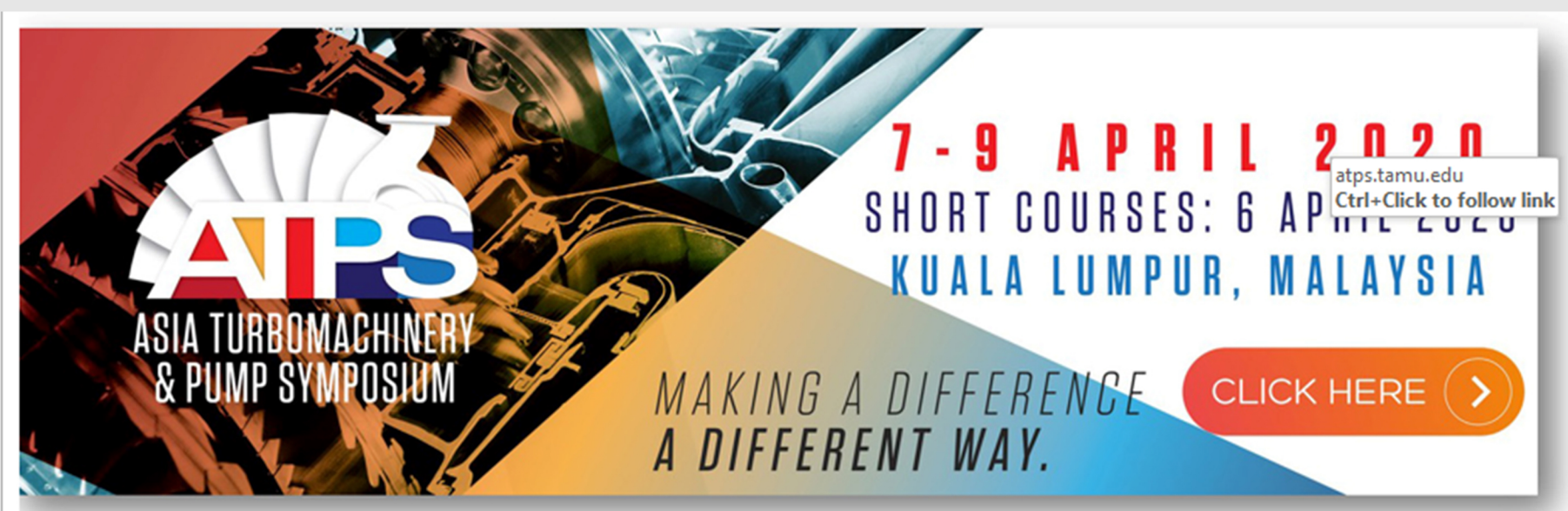

## IF YOU HAVE ANY ISSUES, EMAIL BROOKEWEST@TAMU.EDU

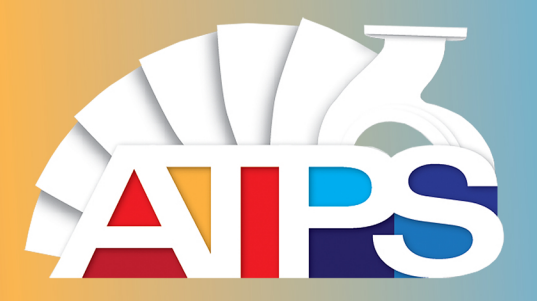